# Virt viewer для Windows

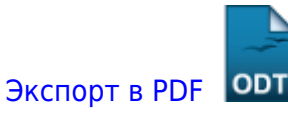

Дата создания: 2024/05/21 05:15 (С) mihanik

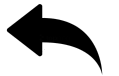

# Дано

- Хост виртуализации с гипервизором КVМ.
- На хосте виртуализации работает виртуальная машина.
- ПК с установленной ОС Windows.

## Надо

• Управлять виртуальной машиной с ПК, на котором установлена ОС Windows.

### Решение

#### Шаг 1.

На ПК с Windows дём на сайт https://virt-manager.org/download.

Скачиваем программу virt-viewer соответствующей разрядности.

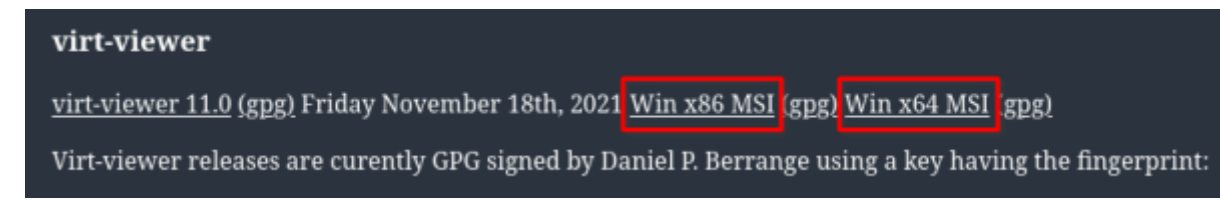

Устанавливаем virt-viewer на ПК с Windows.

#### Шаг 2

Идём на ПК с гипервизором, запускаем Virt-manager.

1. Открываем свойства виртуальной машины, к которой нужно подключаться из-под Windows.

- 2. Переходим на «Дисплей Spice».
- 3. Настраиваем параметры.
- 4. Нажимаем кнопку «Применить».

| Файл Вилтуальная Пиниа В  | win10 на QEMU/KVM (от суперпользователя) |           |
|---------------------------|------------------------------------------|-----------|
|                           |                                          | \$        |
|                           | Сервер Spice                             | 1         |
| Производительность        | Тип: Сервер SPICE                        |           |
| Процессоры                |                                          |           |
| 🗃 Память                  | Listen type: Address                     |           |
| 🛞 Параметры загрузки      | Адрес: Все интерфейсы                    |           |
| — SATA Диск 1             | Dopt: E ABTO (Dopt 5900)                 |           |
| IDE CDROM 1               |                                          |           |
| NIC :be:90:e6             | hop its a seto                           |           |
| 📝 Планшет                 | Пароль:                                  |           |
| Мышь                      | Show password                            |           |
| Писпаей Spice             | Раскладка: en-us 👻                       |           |
| Sound ich6                | OpenGL:                                  |           |
| Последовател ное 1        |                                          |           |
| 🚡 Канал spice             |                                          |           |
| 🜉 Видео QXL               | 4                                        |           |
| Controller USB 0          |                                          |           |
| Controller PCI 0          |                                          |           |
| Controller IDE 0          |                                          |           |
| Controller SATA 0         | 2 4                                      |           |
| Controller Virtio Senal 0 | <b>`</b>                                 |           |
| Перенаправление USB 1     |                                          |           |
| Thepenalipabilenine 030 2 |                                          |           |
|                           |                                          |           |
|                           |                                          |           |
|                           |                                          |           |
|                           |                                          | ۹         |
| 💠 Добавить оборудование   | — Удалить 🔍 Отменить 🎻                   | Применить |

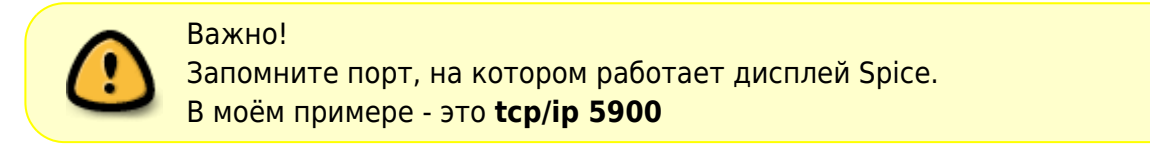

#### Шаг З

На ПК с гипервизором разрешаем подключения на порт 5900 (мы его узнали на предыдущем шаге). Для этого запускаем терминал, становимся суперпользователем **root** и подаём 2 команды.

USER firewall-cmd -add-port=5900/tcp -permanent firewall-cmd -reload

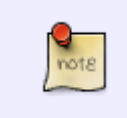

Надеюсь, что вы знаете IP-адрес своего ПК с гипервизором, он нам пригодится на следующем шаге.

Ели не знаете, то его можно уточнить при помощи команды

ifconfig

#### Шаг 4

Возвращаемся на ПК с Windows.

- 1. Запускаем программу Remote viewer
- 2. Указываем адрес подключения.
- 3. Нажимаем кнопку подключиться.

В моём случае адрес подключения получился таким: spice://192.168.100.10:5900

Здесь:

- spice протокол подключения
- 192.168.100.10 ІР-адрес хоста виртуализации
- 5900 порт подключения.

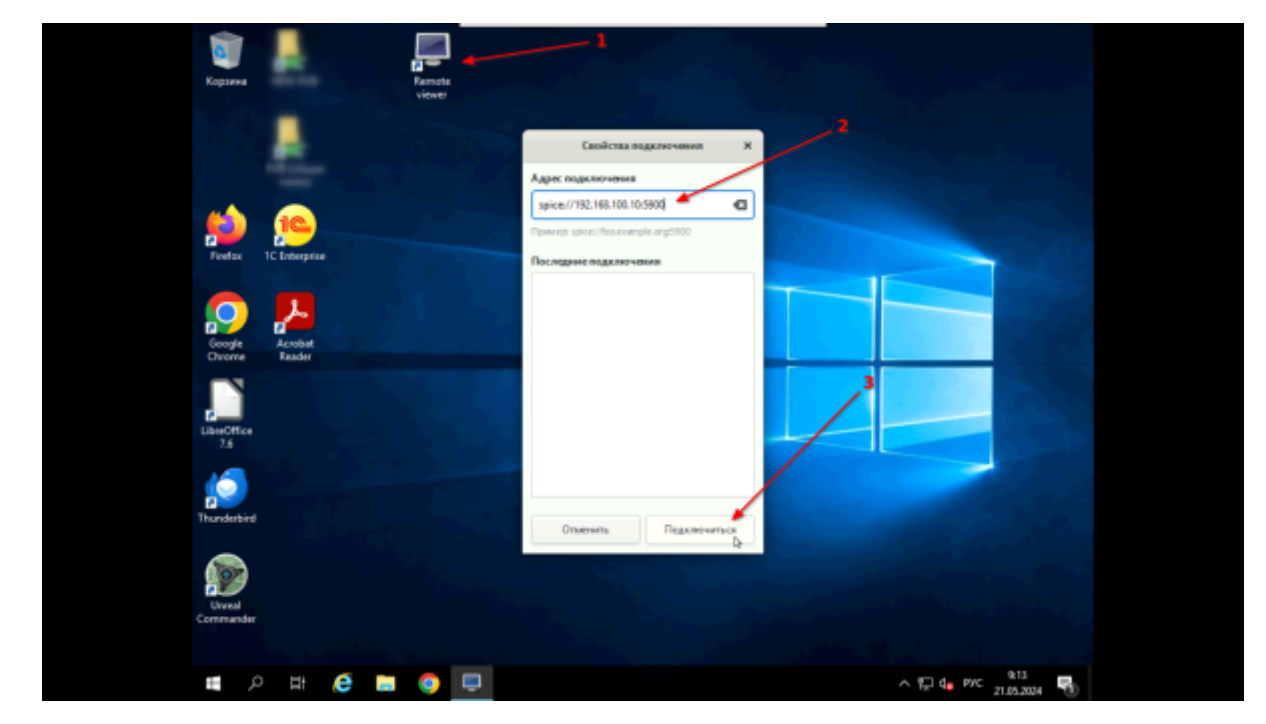

#### Шаг 5

Начинаем управлять виртуальной машиной.

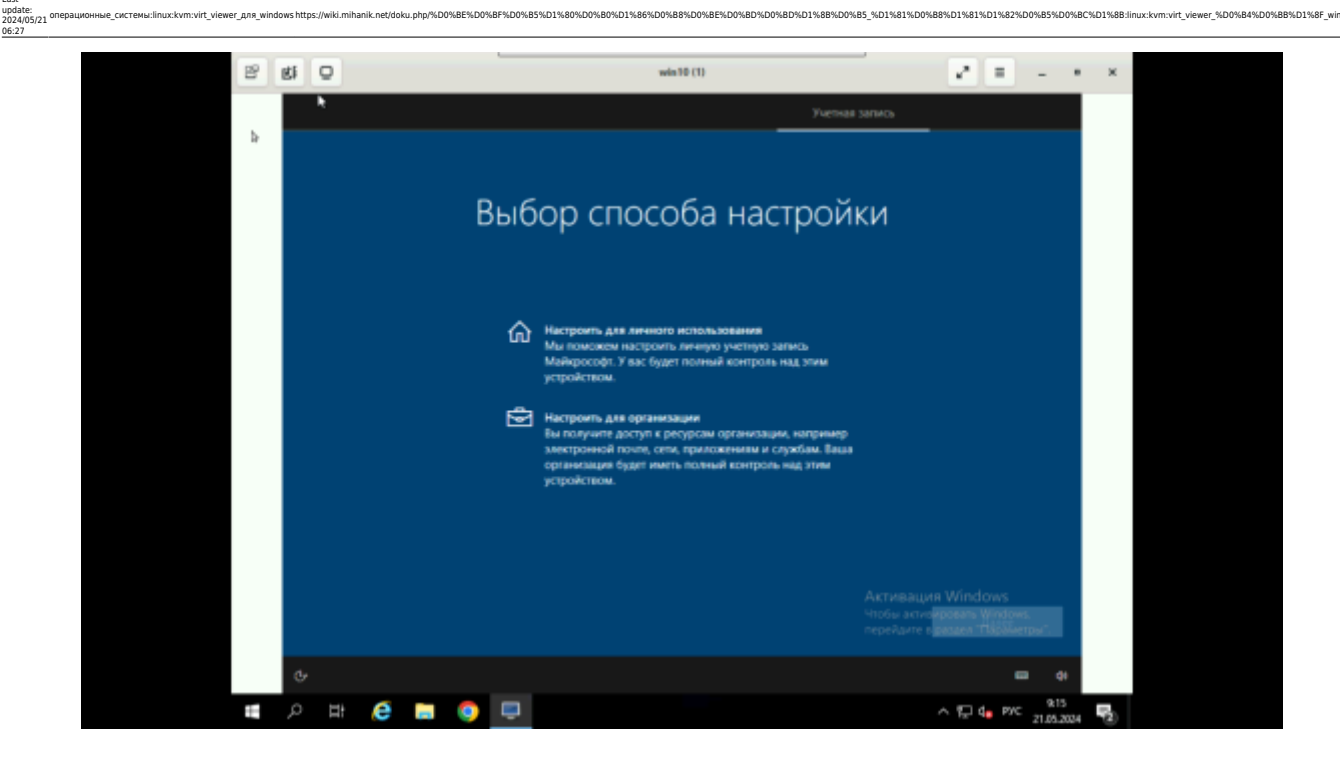

### Источники

- https://virt-manager.org/download
- ↑ Наверх ↑

!

В моей WIKI постоянно ведётся какая-то работа со статьями. Если у вас возникли вопросы или замечания, можете их отправлять на почту support@mihanik.net

| From:<br>https://wik.mihanik.net/ - wiki.mihanik.net                                                                                                    |             |
|----------------------------------------------------------------------------------------------------|-------------|
| Permanent link:<br>https://wiki.mihanik.net/doku.php/%D0%8E%D0%8F%D0%85%D1%86%D0%88%D0%8B%D0%8D%D1%88%D0%85_%D1%81%D0%88%D1%85%D0%85%D0%85%D0%85%D0%85%D0%85%D0%85%D0%85%D0%85%D0%85%D0%85%D0%85%D0%85%D0%85%D0%85%D0%85%D0%85%D0%85%D0%85%D0%85%D0%85%D0%85%D0%85%D0%85%D0%85%D0%85%D0%85%D0%85%D0%85%D0%85%D0%85%D0%85%D0%85%D0%85%D0%85%D0%85%D0%85%D0%85%D0%85%D0%85%D0%85%D0%85%D0%85 | 30-71-<br>2 |
| Last update: 2024/05/21 06:27                                                                                                    |             |